## **McGraw Hill selezione di e-book**

## Università di Perugia - trial fino al 30 giugno 2020

## Guida rapida

1) Accesso e lettura online delle collezioni McGraw-Hill/Open University Press Explore

- Accedere da rete d'ateneo o da VPN
- Fare clic sul link McGraw Hill selezione di e-book
- All'inizio è richiesta la registrazione (opzionale) che consente di usare tutte le funzioni, ad es. creare note, evidenziare, inserire segnalibri, creare flashcard, ...

Fare clic su "No thanks, I'll skip this step" per proseguire senza registrazione.

| Welcome to<br><b>Bookshel</b><br>To begin, enter your email. | f                                             |
|--------------------------------------------------------------|-----------------------------------------------|
| Co<br>Entering your email allows                             | ntinue<br>you to                              |
| Pead books offline<br>with our mobile and<br>desktop apps.   | Share your notes and highlights with friends. |
| No thanks, I'll skip this step.                              |                                               |

• Accettare i termini d'uso, la policy della privacy e dei cookies per continuare.

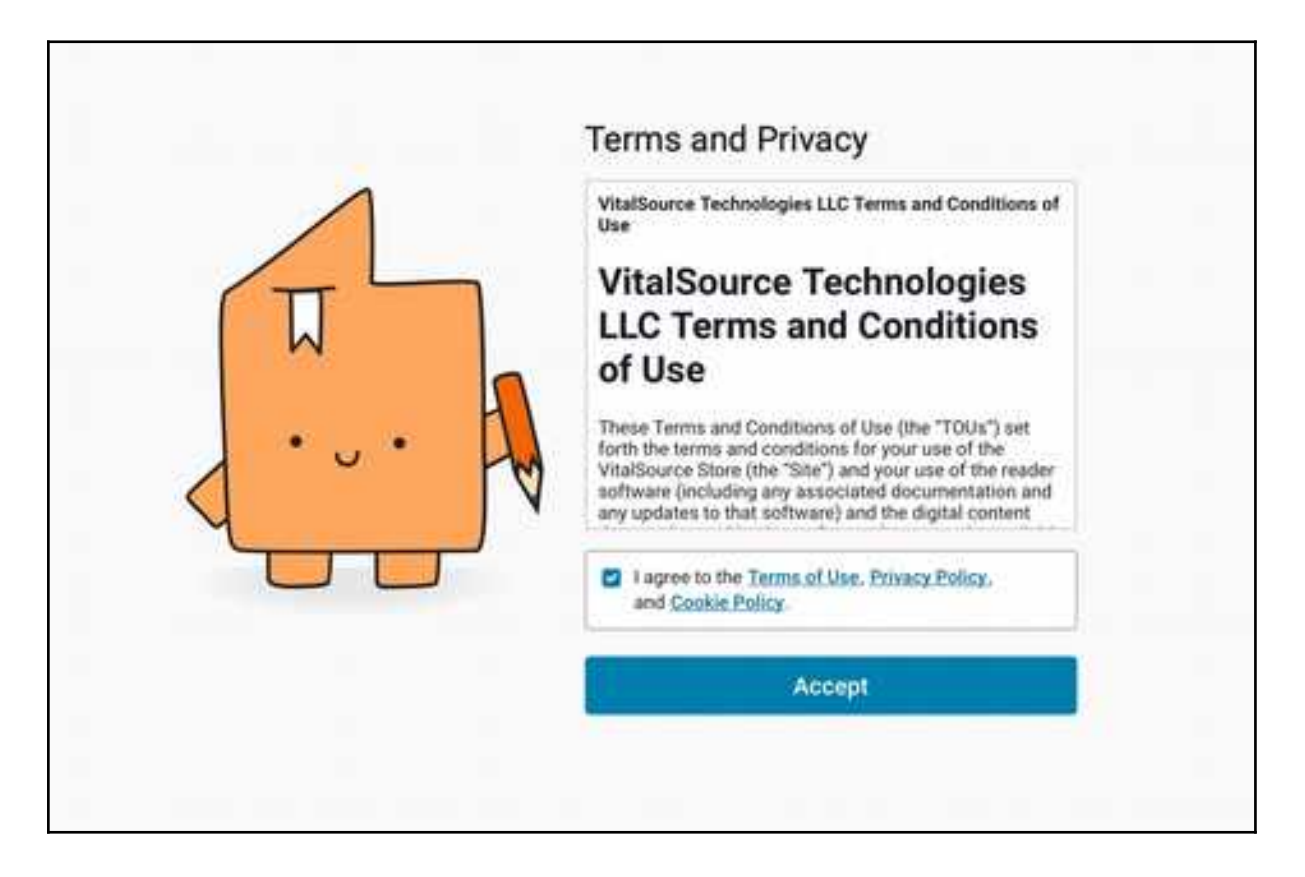

• La pagina iniziale è la pagina "Explore". Il box di ricerca è in alto a destra.

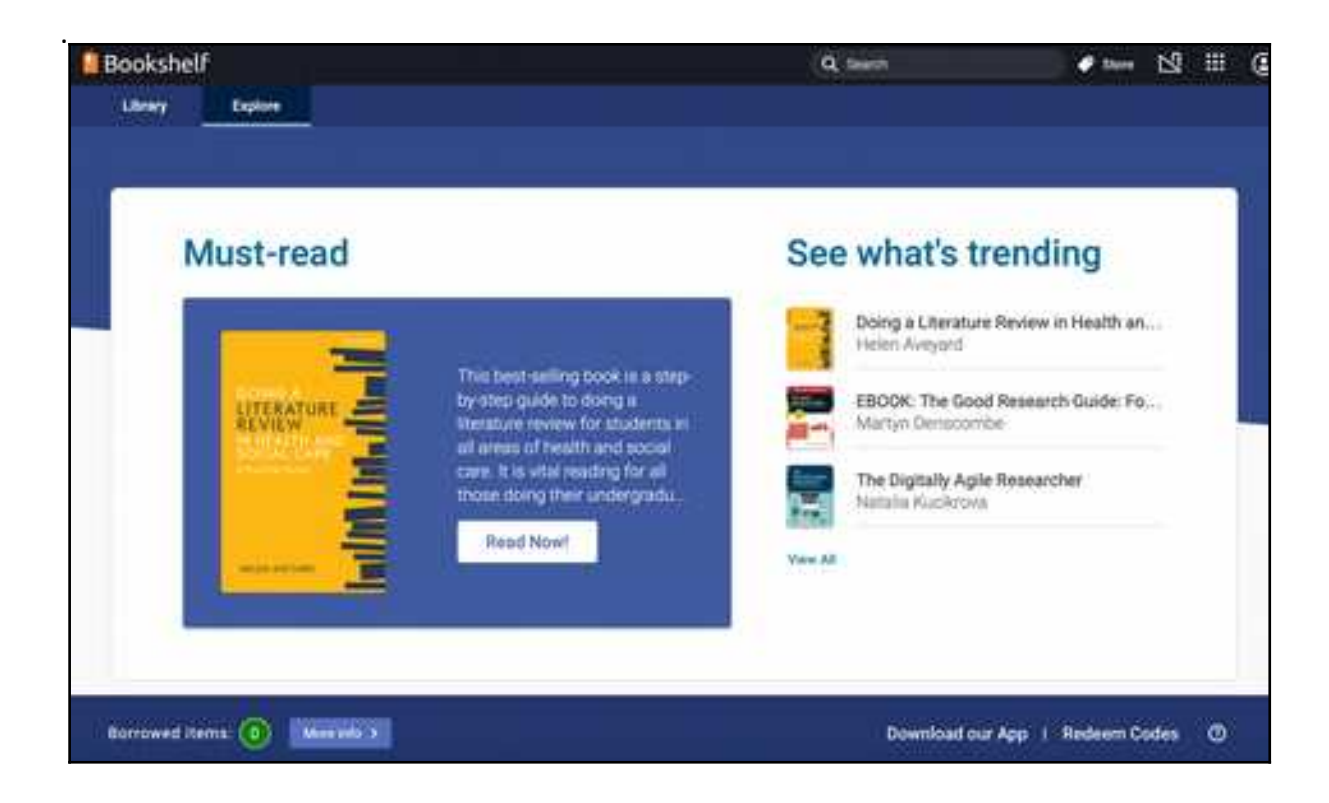

• Scorrere la pagina per visualizzare gli e-book nelle collezioni disponibili durante il trial:

Psychology, Counselling & Psychotherapy; Nursing; Study, Writing & Research Skills; Education; Social Work.

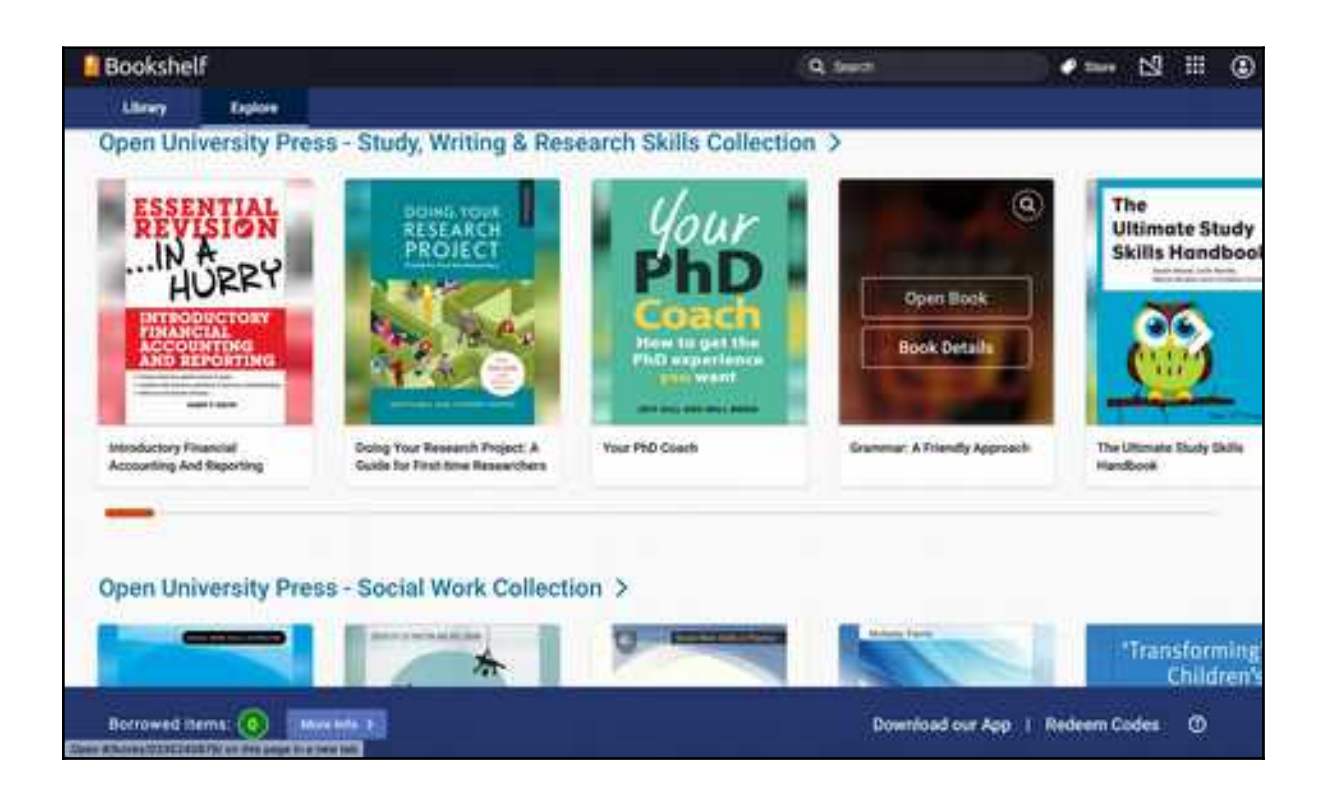

- Bookshelf 13 11 3 Q Seatt Sine . Library Explore **Open University Press - Social Work Collection** Our wide-ranging selection of titles offer practicable research and advice for students and experienced practitioners in social work. Q Top picks for you > Transforming Children<sup>5</sup> Services Bertha Borrowed Items: (0) Meetings 1 ø Download our App | Redeem Codes
- Il titolo della collezione è cliccabile per visualizzare solo quella.

• Al passaggio del mouse sulla copertina si attivano i link di apertura dei dettagli del libro o del testo completo. Se le copie disponibili sono limitate compare il link alla richiesta di prestito.

Durante il trial le copie sono illimitate.

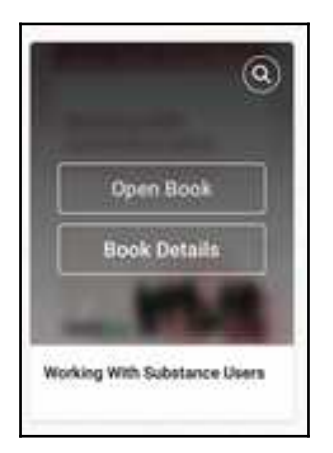

 Fare clic sul link "Open Book" per aprire e leggere online il testo completo dell'ebook.

La stampa non è consentita.

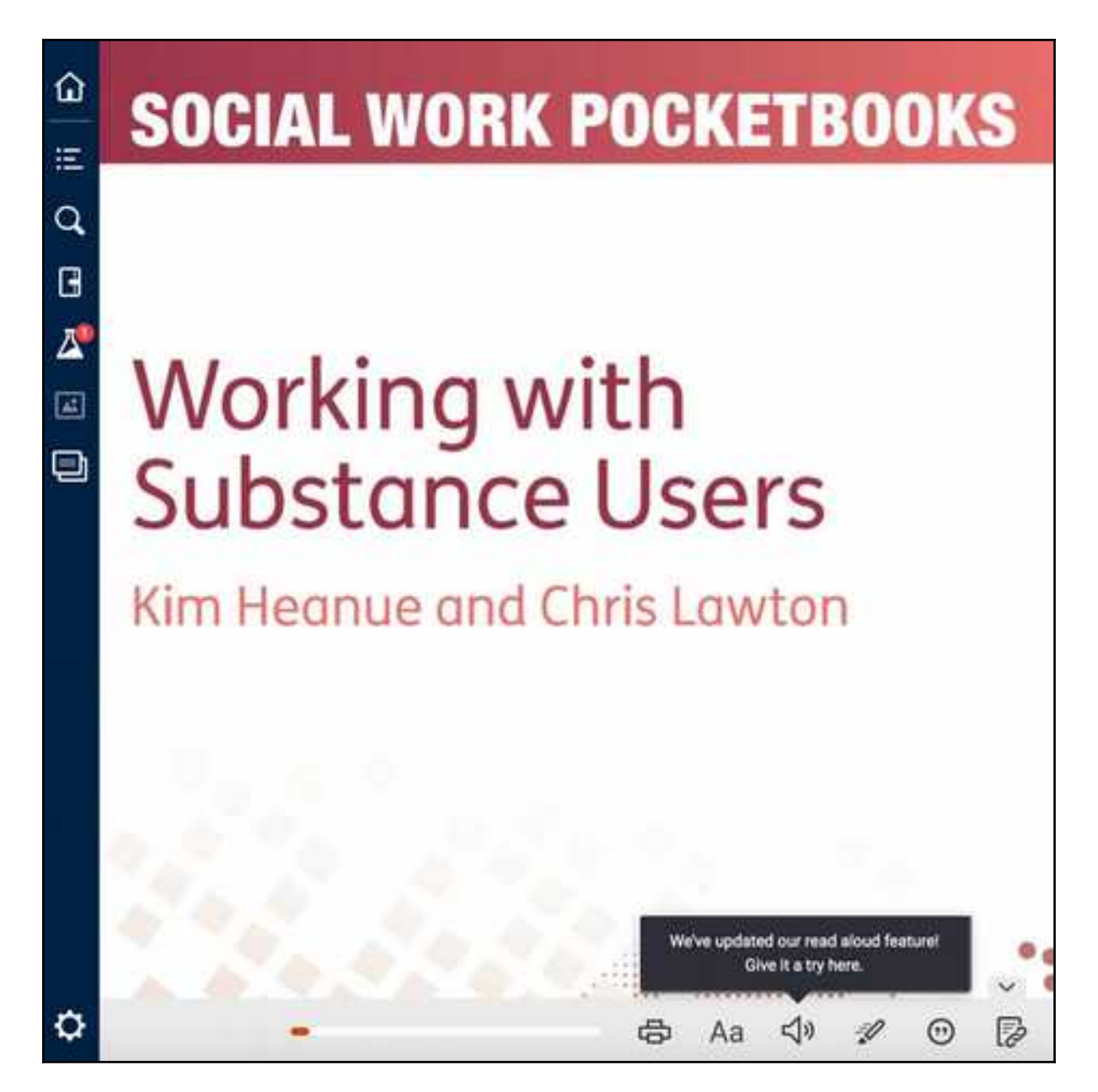

## 2) Accesso e lettura offline delle collezioni McGraw-Hill/Open University Press Explore

- Accedere da rete d'ateneo o da VPN
- Fare clic sul link McGraw Hill selezione di e-book
- Fare la registrazione individuale, preferibilmente con l'indirizzo mail istituzionale "@unipg.it".
- Scaricare la app "Bookshelf" di Vitalsource
- All'apertura inserire la mail e la password del profilo registrato.

| nome.cognome@unipg.it ×<br>Password                   |  |
|-------------------------------------------------------|--|
| Accedi<br>Serve aiuto?                                |  |
| Sei un nuovo utente di Bookshelf?<br>Grea un account. |  |

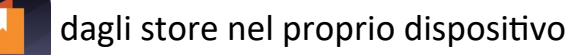

Ufficio acquisizione e gestione risorse elettroniche - traduzione e adattamento della guida rapida dell'editore

• Dal menu "Esplora" accedere ai titoli disponibili e alla ricerca.

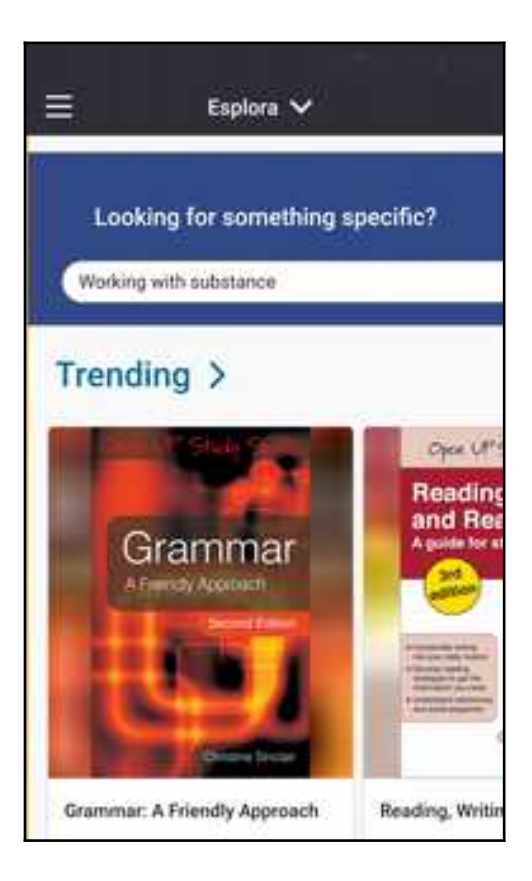

- Fare clic su "open book" per avviare il download.
- Dal menu "La mia libreria" accedere agli e-book scaricati.

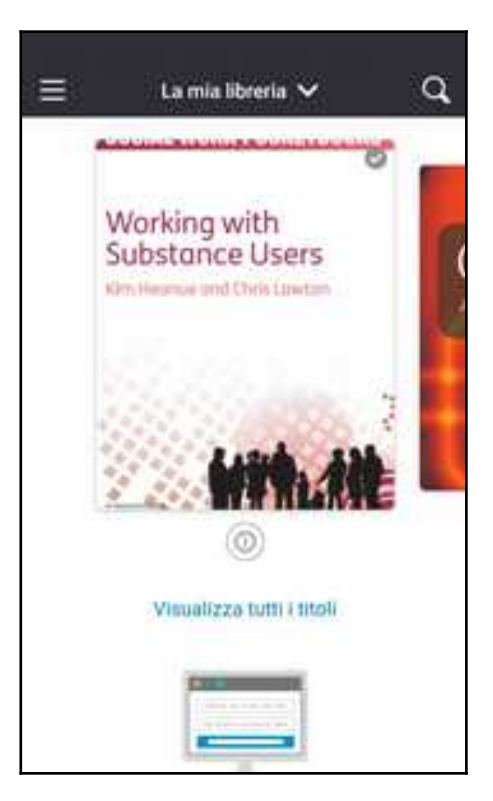

- L'e-book scaricato è leggibile *offline e* sono disponibili le funzioni per creare note, evidenziare, inserire segnalibri, creare flashcard, ...
- L'e-book scaricato è valido per 24 ore durante il trial.

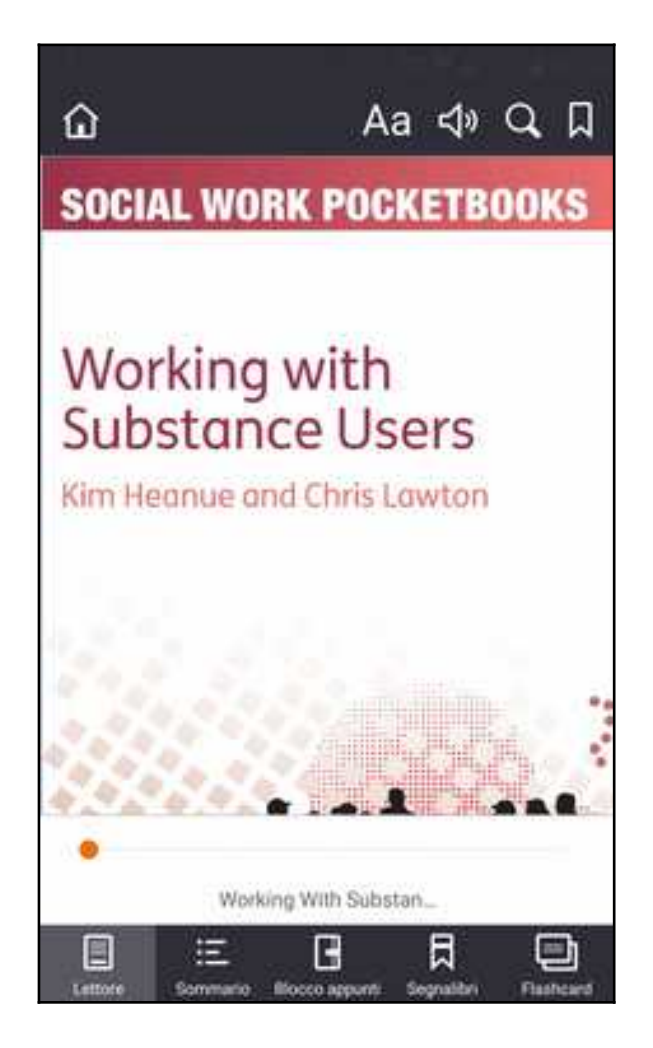